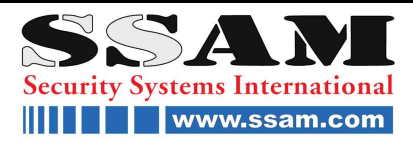

# **MPEG4 Video Web Server**

1 Kanal mit WLAN Funktion

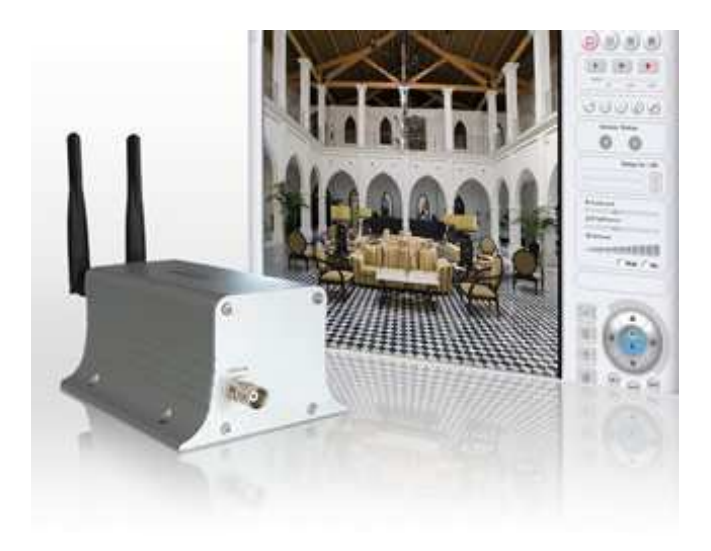

## Installations- und Betriebsanleitung

## SSAM INTERNATIONAL

Die ganze Welt der Sicherheit unter <u>www.ssam.com</u> Copyright by SSAM International V <u>20090610</u>

## Sicherheitshinweise

| Dieses Gerät darf nur von konzessionierten Facherrichtern installiert werden.<br>Beachten Sie die örtlich gültigen Elektro- Installationsvorschriften.<br>SSAM räumt eine Gewährleistung von 12 Monaten ab Kaufdatum ein. |    |
|----------------------------------------------------------------------------------------------------|----|
| Bitte beachten Sie die Einhaltung der lokal geltenden Arbeitsschutzvorschriften (z.B.                                                                                                    |    |
| Gehörschutz bei Installation einer Sirene)!                                                                                                    |    |
| Sicherheitshinweise                                                                                                    | 2  |
| Eigenschaften                                                                                                    | 2  |
| Lieferumfang                                                                                                    | 3  |
| Frontansicht                                                                                                    | 3  |
| PC Voraussetzungen                                                                                                    | 5  |
| Netzwerkanbindung                                                                                                    | 5  |
| 3. Connecting iCanServer510/510W to Network                                                                                                    | 6  |
| 3.2. Connecting to xDSL/Cable Modem                                                                                                    | 6  |
| 4. IP-Installer                                                                                                    | 8  |
| 4.1. Main window of IP-Installer                                                                                                    | 8  |
| 5. Configuring iCanServer510/510W in Administrative Mode                                                                                                    | 9  |
| 5.1. Log On                                                                                                    | 9  |
| 5.2. Basic Setup                                                                                                    | 11 |
| 5.3. Network Configuration                                                                                                    | 13 |
| 5.4. Wireless Configuration(iCanServer510W Only)                                                                                                    | 16 |
| 5.5. User Admin & Time Setup                                                                                                    |    |
| 5.6. Sensor & Capture Setup                                                                                                    | 21 |
| 5.7. Alarm Device Setup                                                                                                    | 23 |
| 5.8. Motion Region Setup                                                                                                    | 24 |
| 5.9. PTZ Setup(only Pan/Tilt Device is can be used)                                                                                                    | 26 |
| 5.10. Encryption Set up                                                                                                    | 28 |
| 5.11. Upgrade & Reset                                                                                                    |    |
| 5.12. Status Report                                                                                                    | 32 |
| 6. Tips for using iCanServer510/510W                                                                                                    | 33 |
| 6.1. ALARM-IN and ALARM-OUT                                                                                                    | 33 |
| 6.2. Trouble Shooting                                                                                                    | 35 |
| 6.3. Web Viewer                                                                                                    | 36 |
| 6.4. How to Upgrade the iCanServer510/510W                                                                                                    |    |

# Eigenschaften

• 1 Kanal Echtzeit Video und Audio Streaming

## MPEG-4 (Video), ADPCM (Audio)

• 2 Wege Audio Kommunikation

Echtzeit Audio Kommunikation zwischen Web Server und PC

- Aufnahme und Wiedergabe Funktion
- 1 Alarm Sensor Eingang / 1 Relais Ausgang
- Bewegungs Erkennung Bis zu 3 Bereiche Beliebig wählbare Erkennungsbereiche Die Bewegungs Erkennung startet die Aufzeichnung, welche zum Benutzer über FTP oder email gesendet wird.
- Auflösung
  - PAL: 704x576, 352x288, 176x144
- RS-485 Interface zur PTZ Steuerung (z.B. Pelco-D)
- Fernkonfiguration
  - Konfiguration und Update des Video Servers
- Eingebautes WiFi Interface IEEE 802.11b/g

## Lieferumfang

| Komponenten       | Beschreibung              |
|-------------------|---------------------------|
| Server            | Video Web Server          |
| Netzteil          | Eingang: 100~250V 50-60Hz |
|                   | Ausgang: 12VDC, 1.0A      |
| AC Spannungskabel | 250VAC, 10A~16A           |
| Antenne           |                           |
| CD-ROM            | Software & Anleitung      |
| Anleitung         |                           |

#### Frontansicht

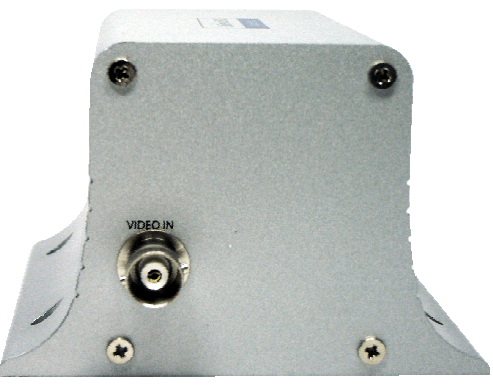

VIDEO IN - BNC Video Anschluss

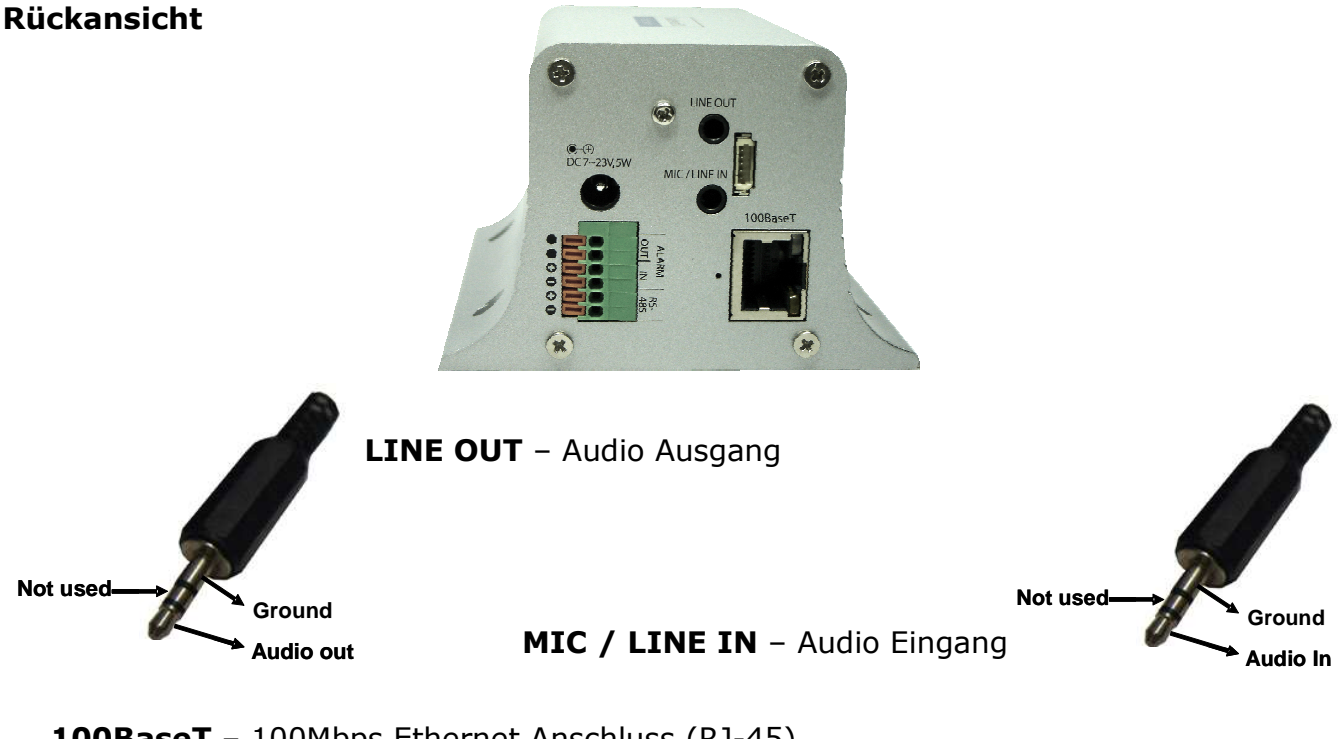

100BaseT – 100Mbps Ethernet Anschluss (RJ-45)
LINK LED (Gelb) – Status LED für Netzwerk Transfer
STATUS LED – Grün = Kamera Betriebsbereit / Rot = Kamera nicht bereit
RS232 & Video OUT:

| Pin | Beschreibung          |
|-----|-----------------------|
| 1   | TxD von RS-232C       |
| 2   | RxD von RS-232C       |
| 3   | GND von RS-232C       |
| 4   | Video Ausgang         |
| 5   | GND von Video Ausgang |

7-23VDC, 8W - Spannungseingang.

### **RS-485 und ALARM IN/OUT:**

| Pin | Beschreibung      | Details                   |
|-----|-------------------|---------------------------|
| 1   | RS-485 (-)        | PTZ Steuerung             |
| 2   | RS-485 (+)        |                           |
| 3   | Alarm Eingang (-) | NC/NO einstellbar im Menü |
| 4   | Alarm Eingang (+) |                           |
| 5   | Alarm Ausgang     | Alarm Relais              |
| 6   | Alarm Ausgang     |                           |

**RESET** – Werkseinstellungen laden

Drücken Sie den Reset Taster für mindestens 3 Sekunden um den Video Web Server auf Werkseinstellungen zurückzusetzen.

ANTENNENANSCHLUSS - Anschluss für 3dB WiFi Antennen

## PC Voraussetzungen

|                 | Mindestens              | Empfohlen               |
|-----------------|-------------------------|-------------------------|
| CPU             | Pentium III 700MHz      | Pentium IV 1.2GHz       |
| Arbeitsspeicher | 128 MB                  | 256MB                   |
| Betriebssystem  | Windows 2000 oder höher | Windows 2000 oder höher |
| Web Browser     | Internet Explorer 5.0   | Internet Explorer 5.0   |
| Auflösung       | 1,024 X 768             | 1,024 X 768             |
| Netzwerk        | 10MBps                  | 100MBps                 |

# Netzwerkanbindung

Lokal

Internet

## 3. Connecting iCanServer510/510W to Network

iCanServer510/510W supports LAN, xDSL, and Cable modem. It also supports shared IP environment where single IP address is shared by at least 2 IP devices. Refer to **[IP-Installer User's Guide]** for details of setting the IP address for iCanServer510/510W.

## Figure 3-1. Connecting the iCanServer510/510W to LAN

1. Follow through steps 1 to 4 in Section 2.5 to assign IP address to iCanServer510/510W.

2. Install iCanServer510/510W and connect it to desired LAN.

3. Check if you can receive video data when connecting to iCanServer510/510W using the viewer program.

4. When one or more IP video products are connected through a IP sharing device (i.e. router) to a larger network (i.e. the internet), in order to access each unit from outside the local area network, each device must have a unique RTSP (Real Time Stream Protocol) and HTTP port number. You must also configure your IP sharing device for "port forwarding". This is to enable the IP sharing device to forward packet data with unique port number (RTSP and HTTP) to unique internal IP address (local IP address). If you only plan to access multiple units from within a local area network, you do not need to change the RTSP and HTTP port numbers, unless other IP sharing devices sit in-between the client and the IP video products. For more detailed information regarding the use of IP sharing device refer to the document **[Use of Private IP network using IP-sharing-device]**.

## 3.2. Connecting to xDSL/Cable Modem

1. Follow through steps 1 to 4 in Section 2.5 to assign IP address and other network parameters to iCanServer510/510W.

2. Install iCanServer510/510W and connect it to xDSL or Cable modem as in Figure 3-2.

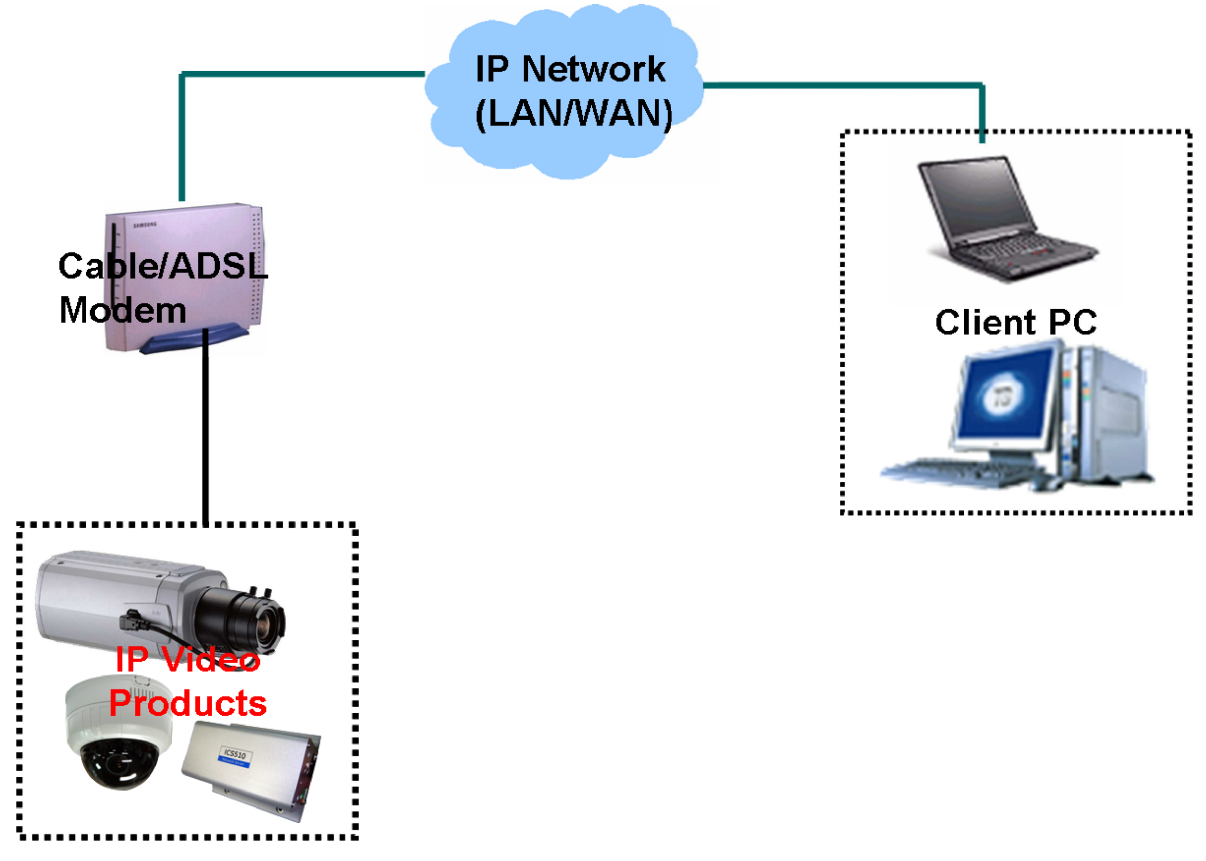

Figure 3-2. Connecting the iCanServer510/510W to ADSL Modem

When fixed IP address is assigned to the xDSL or Cable modem, follow the same way as assigning IP address for the case of LAN using IP-installer. To enable the notification of the changed IP address to the user over e-mail when the IP address is changed in floating IP environment, you have to assign the e-mail address when user name and password are input using IP-installer. (Management server provides a convenient way of connecting to your video server under dynamic IP environment. Please refer to the Application note regarding "Management Server" in the CD.)

When connecting iCanServer510/510W to xDSL or Cable modem, usually regular LAN cable is required. But since some modems has crossover connections, please contact your service provider for detailed information.

iCanServer510/510W needs IP network parameters for connection to the network (Internet/Intranet). IP-Installer is a PC program for the initial network configuration to IP video products such as Video server or A/V Server. IP-Installer is provided in a CD supplied with iCanServer510/510W or it can be downloaded from "<u>www.icantek.com</u>".

# Detailed information of Installing and running IP-installer can be found in [IP-installer user's guide]

| IAC Address       |               |                             | - Network Mode   | LAN Sta | itic    |         |        |        |         |       |
|-------------------|---------------|-----------------------------|------------------|---------|---------|---------|--------|--------|---------|-------|
| amera Name        | j             |                             | Port             | нттр [  | 0       | FTI     | P 0    |        | RTSP    | 0     |
| MAC Address       | IP Address    | Name                        | IP Address       | 0       |         | 0       |        | 0      |         | 0     |
| 0:07:18:10:04:52  | 172.16.70.111 | 1CH Wireless Network Camera | Subnet Mask      | 0       | 2       | 0       | 65     | 0      | 14      | 0     |
|                   |               |                             | Gateway          | 0       |         | 0       |        | 0      |         | 0     |
|                   |               |                             | DNS1             | 0       |         | 0       |        | 0      |         | 0     |
|                   |               |                             | DNS2             | 0       |         | 0       | 19     | 0      | 4       | 0     |
|                   |               |                             | Username         |         |         |         |        |        |         | _     |
|                   |               |                             | Password         | í –     |         |         |        |        |         |       |
|                   |               |                             | Hostname         |         |         |         |        |        |         |       |
| -Mail             |               |                             | Domain           |         |         |         |        |        |         |       |
| -Mail             |               |                             |                  |         |         |         |        |        |         |       |
| etum E-Mail       | ]             |                             | Clone MAC        |         |         |         | I.     | 1      | T       | ÉU    |
| lanagement Server |               |                             | Adapter          | Devicel | NPF_{C0 | A19526- | B10D-4 | 76A-82 | 7A-874F | DC4EC |
| Use WLAN ESS      | ID            | Auth. Type Open System      | VEP Mode disable | ~       | WEP Va  | lue [   |        |        |         |       |

#### 4.1. Main window of IP-Installer

Figure 4-1. IP Installer

All the basic network parameters needed for the initial connection to IP video products can be assigned by IP-Installer. Once the basic parameters are assigned and the initial connection is successfully made, you can connect to the administration page for more sophisticated control of the network parameters and other operational parameters. Refer to Chapter 5 for more details of the administration page.

## 5. Configuring iCanServer510/510W in Administrative Mode

## 5.1. Log On

There are 2 ways of connecting to iCanServer510/510W administrative mode. One is through Internet Explorer and the other is through "i-NVR" program.

## 1. Using Internet Explorer

Type in the connection address of the video server in the address window of the Internet Explorer as followings:

http://[iCanServer510/510W IP address]/admin.htm

Example: http://172.16.64.133/admin.htm

If you changed the HTTP port from default value you can login by typing in: http://[iCanServer510/510W IP address]:[HTTP port]/admin.htm Example: http://172.16.64.133:8080/admin.htm

#### 2. Log on from "i-NVR"

Select video channel in the viewing window of "i-NVR". Selected video channel will be

highlighted. Click 🧭 button on the right side of the display screen.

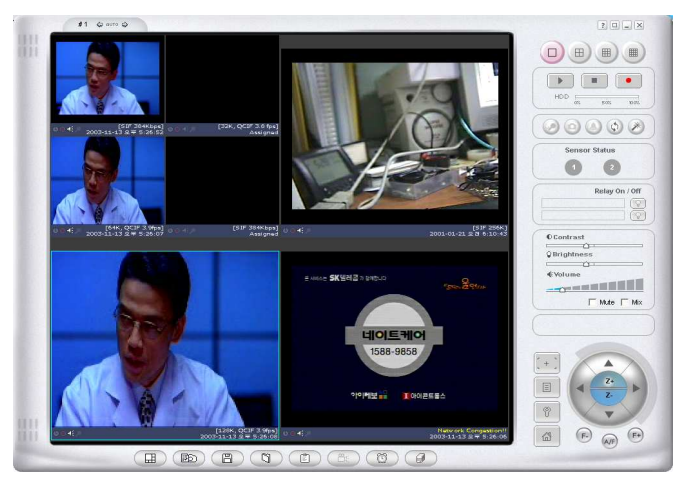

Figure 5-1. Select display channel and click "Camera Admin" button for Log on to administrative mode from "i-NVR"

3. Input User Name and Password in the display screen shown in Figure 5-2.

| Back 👻    | 🔶 - 🙆 👌 🐴 🙆 Search 🐨 Favorites 🖓 Media 🥳                                                          | B. 4 1 | - 6    |
|-----------|---------------------------------------------------------------------------------------------------|--------|--------|
| ress 🙆    | http://172.16.64.133/admin.htm                                                                    | - @G   | s Link |
| nter Neti | vork Password                                                                                     | ×      |        |
| <b>@</b>  | This secure Web Site (at 172.16.64.133) requires you to log on.                                   |        |        |
| 9~        | Please type the User Name and Password that you use for Secure                                    |        |        |
|           | Deales                                                                                            |        |        |
|           | Realm.                                                                                            |        |        |
|           | Realm. User Name                                                                                  |        |        |
|           | Realm. User Name Password                                                                         |        |        |
|           | Realm.       User Name       Password       ******       Save this password in your password list |        |        |
|           | Realm.       User Name       Password       ******       Save this password in your password list | a l    |        |

Figure 5-2. Log On Screen

Factory default User Name and Password are set as 'root' and 'dw2001', respectively. Click on "OK" button to enter into the Basic Setup page of Administrative Mode. If you have changed the username and password of the Administrator, you must log on with the changed username and password.

## 5.2. Basic Setup

| Administration Settings - Mi       | crosoft Internet Explorer        |                                          |             |
|------------------------------------|----------------------------------|------------------------------------------|-------------|
| 파일(F) 편집(E) 보기(V) 즐겨찾기             | 기(A) 도구(T) 도움말(H)                |                                          |             |
| 🌀 ਜੋਵ 🝷 🔘 - 💽 🛃 🏠                  | 🔎 검색 ☆ 즐겨찾기 🚱 🔗                  | • 🎍 🗹 • 🗔 🎇 🚷 🔧                          | 3           |
| 주소(D) 🕘 http://172,16,86,65/admin, | ntm                              | 🔽 🋃 이동 - 연물                              | " » 📆 • 🦓 • |
| 🚡 🔹 🗗 💠 🙋 Administration Sett      |                                  |                                          | •           |
| Administration Tool                | s                                |                                          | English 🐱   |
|                                    | BA                               | STC SETTIP                               |             |
| Basic Setup                        |                                  | DICOLICI                                 |             |
| Network Configuration              | System Name                      | Network Server                           |             |
| User Admin & Time Setup            | Audio Input Selection            |                                          |             |
| Sensor & Capture Setup             |                                  | 💿 Line In                                | O Mic       |
| Alarm Device Setup                 |                                  | th Combust                               |             |
| Motion Region Setup                | Alineo Anglich & Palinmin        | ui control                               |             |
| PTZ Setup                          | O Input Video Source             | NTSC 💌                                   |             |
| Encryption Setup                   | O Video Size                     | 704 × 480 👽                              |             |
| Upgrade & Reset                    |                                  |                                          |             |
| Status Report                      |                                  | Chan                                     | nel         |
|                                    | Max. upload rate                 | 7168 Kbps 💌                              |             |
|                                    | Frame rate                       | 20 Frames 💌                              |             |
|                                    | * Lower frame rate ensures be    | tter picture quality at the same encodin | ig rate.    |
|                                    | * There is no 1:1 relationship t | between frame rate and bandwidth.        |             |
|                                    | Video rate                       | 700 Kbps 💉                               |             |
|                                    | Audio rate                       | 32K-Audio                                |             |
|                                    | Possible Max. Users              | 9                                        |             |
|                                    | © Remained                       | 560 Khns                                 |             |
|                                    | Limited Users                    | 6 (Person)                               |             |
|                                    |                                  | ( SAVE                                   |             |
| 이 와르                               |                                  |                                          | 이터넷         |

Setup the basic parameters of the iCanServer510/510W.

Figure 5-3. Basic Setup

| Field/Butto | Sub Field   | Description                                                      |
|-------------|-------------|------------------------------------------------------------------|
| n           | /Button     |                                                                  |
| Language    |             | Select a language of your choice                                 |
| System      |             | Logical name of the iCanServer510/510W. It is same as            |
| Name        |             | the one set-up by IP-installer. You can reassign the             |
|             |             | system name.                                                     |
| Audio Input |             | Select the type of input audio.                                  |
| Selection   |             | <ul> <li>Select Line In for using Line-out from audio</li> </ul> |
|             |             | devices.                                                         |
|             |             | <ul> <li>Select Mic for using microphone.</li> </ul>             |
|             | Input Video | This filed is set by the factory                                 |

| Video Quality | Video Size   | Select a video size for transmission-                          |
|---------------|--------------|----------------------------------------------------------------|
| & Bandwidth   |              | <ul> <li>NTSC(30 frames/sec Max.) : 176x144 /</li> </ul>       |
| Control       |              | 352x240 / 704x480.                                             |
|               |              | <ul> <li>PAL/SECAM (25 frames/sec Max.) : 176x144 /</li> </ul> |
|               |              | 352x288 / 704x576                                              |
|               |              |                                                                |
|               | Max upload   | Assign maximum bandwidth of the uplink for the                 |
|               | rate         | network connected to iCanServer510/510W.                       |
|               |              |                                                                |
|               | Frame rate   | Assign number of video frames to be transmitted for            |
|               |              | each second. You can improve picture quality by lowering       |
|               |              | frame rate for the same bandwidth                              |
|               | Video rate   | Assign bandwidth for transmitting video data.                  |
|               | Audio rate   | Assign bandwidth for transmitting audio data. Audio data       |
|               | Check        | After you finish set up of video and audio for all the         |
|               |              | channels, click on this box to obtain the possible             |
|               |              | maximum number of users (Possible Max Users) and               |
|               |              | remaining network bandwidth (Remained) remaining               |
|               | Possible Max | It shows the number of maximum simultaneous                    |
|               | Users        | connections for the network connection set-up.                 |
|               | Remained     | It shows the network bandwidth remaining when Possible Max     |
|               |              | Users are connected.                                           |
|               | Limited      | Useful network bandwidth varies according to the condition of  |
|               | users        | the network. This parameter is used to limit the number of the |
|               |              | simultaneous connections below the number shown in Possible    |
|               |              | Max Users.                                                     |
| Save          |              | Save the set-up parameters when the set-up parameters are      |
|               |              | done.                                                          |

## 5.3. Network Configuration

Setup the network parameters appropriately in accordance with your network environment. Many of the parameters in this page are same as those set up by "**IP-Installer**".

| 🗿 Administration Settings - Micro         | soft Internet Explorer                  |                         |                   |                    |
|-------------------------------------------|-----------------------------------------|-------------------------|-------------------|--------------------|
| 파일(F) 편집(E) 보기(V) 즐겨찾기(A                  | ) 도구(T) 도움말(H)                          |                         |                   |                    |
| 🌀 뒤로 🔹 🔘 🕐 📓 🚺 🎾                          | 🔎 검색 🤺 즐겨찾기 📢                           | 🕑 🎯 · 🚵 🗹 ·             | · 🛄 🛍 🚯 🚭 💐       | 8                  |
| 주소(D) 🕘 http://172, 16, 86, 65/admin, htm |                                         |                         | ▼ ● 이동 연결 >>      | 🔁 - 🥙 - 💙          |
| 🖻 🕆 🖻 💠 🕘 Administration Setti,           |                                         |                         |                   | - X                |
| Administration Tools                      |                                         |                         | Er                | nglish 🔽           |
|                                           |                                         | NETWORK                 |                   |                    |
| Basic Setup                               |                                         | NETWORK                 | UNFIGURATION      | R                  |
| Network Configuration                     | IP Assign Type (*     O Static ID Setup | : System will be reset) |                   |                    |
| User Admin & Time Setup                   | IP Address                              | 172.16.86.65            | Subpet Mask       | 255,255,0,0        |
| Sensor & Capture Setup                    | Gateway                                 |                         | Gabriotinask      |                    |
| Alarm Device Setup                        | DNS1                                    | 0.0.0                   |                   | 0000               |
| Motion Region Setup                       |                                         | 0.0.0.0                 | DNSE              |                    |
| PTZ Setup                                 | Username                                |                         | Baccword          |                    |
| Encryption Setup                          |                                         |                         |                   |                    |
| Upgrade & Reset                           | O DHCP Setup                            | 1                       | The second second | 1                  |
| Status Report                             | Host Name                               |                         |                   |                    |
|                                           | Use Cloned MAC                          | Address 00 00 00        |                   |                    |
|                                           | Port Change (*: S                       | ystem will be reset)    | ptep 554          |                    |
|                                           |                                         | (default: TCP 80)       | Kisr 1004         | (default: TCP 554) |
|                                           | IP Filtering     Restrict Administra    | tor Access              |                   |                    |
|                                           | Base IP Address                         | 0.0.0.0                 | Mask              | 0.0.0.0            |
|                                           | E-Mail Setun                            | Notify for IP Chan      | ne                |                    |
|                                           | Recy E-mail Addr                        | ress                    |                   |                    |
|                                           | Return E-mail Add                       | dress                   |                   |                    |
|                                           | Using Built-in SM                       | TP Server               |                   |                    |
|                                           | O Using External St                     | MTP Server              |                   |                    |
|                                           | SMTP Server                             |                         |                   |                    |
|                                           | Username                                |                         | Daccword          |                    |
|                                           |                                         |                         | Password          |                    |
|                                           | E FTP Server Setup                      |                         | 7                 |                    |
|                                           | IF Address                              |                         |                   |                    |
|                                           | Username                                |                         | Password          |                    |
|                                           | Directory                               |                         | Port 21           | (default: TCP 21)  |
|                                           | Management Serv                         | ver                     |                   | 1                  |
|                                           | Logon to serve                          | r                       |                   |                    |
|                                           |                                         | 4                       | SAVE )            |                    |
| ê                                         |                                         |                         |                   | 이 인터넷              |

Figure 5-4. Network Configuration

| Field/Butto<br>n | Sub Field<br>/Button | Description                                                                                           |
|------------------|----------------------|----------------------------------------------------------------------------------------------------|
| IP Assign        |                      | The network types supported by the iCanServer510/510W are LAN(fixed IP), PPPOE, and DHCP(automatic IP |

| Туре         | Static IP<br>Setup | When the network environment is fixed IP, select `LAN' in<br>the network type, and put the IP address, Subnet Mask,<br>Gateway, DNS 1 and DNS 2 Ask your network DNS 2 is used |
|--------------|--------------------|----------------------------------------------------------------------------------------------------|
|              | PPPoE Setup        | When the network environment is PPPoE and IP address<br>is assigned automatically, select 'PPPoE' in the network<br>type. Next, fill in the 'User Name' and 'Password' fields  |
|              | DHCP Setup         | with the values assigned by the ISP<br>When the network environment is "automatic IP allocation by                                                                             |
|              |                    | DHCP", select 'DHCP' in the network type. For cable modem                                                                                                    |
|              |                    | connection, select this mode.                                                                                                    |
|              |                    | Refer to [IP-installer user's guide] for "Host name and                                                                                                    |
|              |                    | domain for Cable Modem                                                                                                    |
|              | Clone MAC          | Refer to [IP-installer user's guide] for "Clone MAC"                                                                                                    |
| Port Change  |                    | Each port should have a number below 65535.                                                                                                    |
|              | RTSP               | The RTSP port is used for transmitting real time                                                                                                    |
|              | HTTP               | HTTP port is used for the connection to the admin page.                                                                                                    |
|              |                    | Default is 80.                                                                                                    |
| IP Filtering |                    | You can restrict the access to the administrator page from IP addresses beyond certain IP address range.                                                                       |
|              | Restrict           | Check at this box to restrict administrative log on.                                                                                                    |
|              | Administrat        |                                                                                                    |
|              | Base IP            | Input IP address of the PC which is intended to be used                                                                                                    |
|              | Address            | for log on to administrative mode.                                                                                                    |
|              | Mask               | This is same as subnet mask. It is used to allow                                                                                                    |
|              |                    | administrative log on only to the PCs located in the same                                                                                                    |
|              |                    | one PC to access in administrative mode, set this value to                                                                                                    |
| E Mail Satur |                    | 255.255.255.255.                                                                                                    |
|              | Notify for IP      | If you check this, the IP address will be sent via E-mail                                                                                                    |
|              | Change             | whenever the IP address changes. It is sent to the E-mail address set by " <b>Recy F-Mail Address</b> "                                                                        |
|              | Recv E-Mail        | Enter E-mail address to receive information sent from                                                                                                    |
|              | Address            | vour video server. This is same as E-mail field in IP-                                                                                                    |
|              | Mail Address       | mail sent from the video server                                                                                                    |
|              | Using Built-       | If you are using web mail services having no SMTP server,                                                                                                    |
|              | in SMTP            | check the radio button at the left of "Using Built-in                                                                                                    |
|              | Server             | <b>SMTP Server</b> " and enter valid e-mail address to avoid                                                                                                    |
|              | Using              | If you are using external mail server, fill in the fields with                                                                                                    |
|              | External           | proper parameters.                                                                                                    |
|              | SMTP<br>Server     |                                                                                                    |
| FTP Server   |                    | Setup IP address, Username, Password and Directory of                                                                                                    |
| Setup        |                    | FTP server to send data in case of alarm. Default FTP port number is 21.                                                                                                    |
| Management   |                    | You can register the video server to the Management                                                                                                    |
| Server       |                    | Server (DDNS Server) for name service to your video                                                                                                    |
|              | server             | server By log on to the management server your video                                                                                                    |
|              |                    | server can use domain name instead of numeric IP                                                                                                    |
|              |                    | address. This feature is particularly useful when your                                                                                                    |

| video server is using dynamic IP address. Input valid<br>management server (DDNS Server) name for the service.<br>You must have an account on the management server |
|----------------------------------------------------------------------------------------------------|
| (DDNS Server) and register your IP video devices under                                                                                                    |
| your account to use this feature.                                                                                                    |
|                                                                                                    |
| Domain name of your video server can be assigned when                                                                                                    |
| you register your video server to the management server                                                                                                    |
| under your account.                                                                                                    |
| One of the servers available is <b>mgmt.net-video.net</b> . For                                                                                                    |
| opening an account, visit <b>www.net-video.net</b> .                                                                                                    |

## 5.4. Wireless Configuration(iCanServer510W Only)

For the case of a network camera having built in wireless LAN it is needed to set up wireless LAN configuration parameters. Click "**Wireless Configuration**".

| Administration Settings - Mic          | rosoft Internet Explorer |                         |
|----------------------------------------|--------------------------|-------------------------|
| 파일(F) 편집(E) 보기(V) 즐겨찾기                 | I(A) 도구(T) 도움말(H)        |                         |
| 🔇 뒤로 🔹 🔘 - 💌 🗟 🏠                       | 🔎 검색 쑭 즐겨찾기 🚱            | 🖉 - 😓 🔟 · 🛄 🏭 😫 🦉 🍇     |
| 주소(D) 🗃 http://172, 16, 70, 221/admin, | htm                      | 💽 🔁 미동 연결 » 🏹 - 🦓 - 🖉 - |
| 🚡 🔹 🗗 🕈 🙋 Administration Setti,        |                          | • 8                     |
| Administration Tools                   | 5                        | English                 |
| Basic Setup<br>Network Configuration   | WIREL                    | ESS CONFIGURATION       |
| Wireless Configuration                 | WLAN Mode                |                         |
| User Admin & Time Setun                | WLAN Radio               |                         |
| Soncor & Canturo Sotun                 | SSID                     | Savolest                |
| Alexa Device Setup                     | Authentication           | Open System 😴           |
| Alarm Device Setup                     | Encryption               | OFF.                    |
| Motion Region Setup                    | Key                      |                         |
| PTZ Setup                              | Power Level              | Extra-high 🗸            |
| Encryption Setup                       |                          |                         |
| Upgrade & Reset                        | 😇 WLAN Information       | (+ SAVE)                |
| Status Report                          | MAC Address              | 11:22:33:44:55:66       |
|                                        | BSSID                    | aa:bb:cc:dd:ee:ff       |
|                                        | Current Channel          | 3                       |
|                                        | Signal Strength          | 99 (%)                  |
|                                        | Link Quality             | 98 (%)                  |
|                                        | Tx Rate                  | 5.5                     |
|                                        |                          |                         |
| ⑧ 완료                                   |                          | 🔗 인터넷                   |

Figure 5-5 Wireless Configuration

| Field/Butto  | Sub Field     | Description                                                                                                    |
|--------------|---------------|----------------------------------------------------------------------------------------------------|
| n            | /Button       |                                                                                                    |
| Wireless LAN | WLAN Mode     | Select "ESS" to use wireless interface. If "Disable" is selected, Ethernet interface is used instead of wireless |
| Setup        | WLAN Radio    | Select the mode of Wireless Radio.                                                                               |
|              | SSID          | Enter the ID of the wireless LAN access point to be                                                              |
|              |               | connected when wireless LAN interface is selected.                                                               |
|              | Authenticatio | Select the type of authentication.                                                                               |
|              | Encryption    | Select the mode of encryption. If encryption is not needed,                                                      |
|              |               | select "OFF"                                                                                                    |
|              | Key           | Set the value of encryption key or pre-shared key.                                                               |
|              | Power level   | Set the maximum transmission power level or wireless                                                             |
|              |               | LAN.                                                                                                    |
| WLAN         | MAC           | Indicates MAC address of the wireless LAN.                                                                       |
| Information  | BSSID         | Indicates the ID of the connected access point. In                                                               |
|              |               | general the MAC address of the access point is shown.                                                            |
|              | Current       | Indicates the channel number of present connection.                                                              |
|              | Channel       |                                                                                                    |
|              | Signal        | Indicates the strength of the received signal.                                                                   |
|              | Strenath      |                                                                                                    |

| Link Quality | Indicates the quality of Link level.           |
|--------------|------------------------------------------------|
| Tx Rate      | Indicates the speed of the latest transmission |

## 5.5. User Admin & Time Setup

You can change the ID and password of users and also assign different attributes for each user.

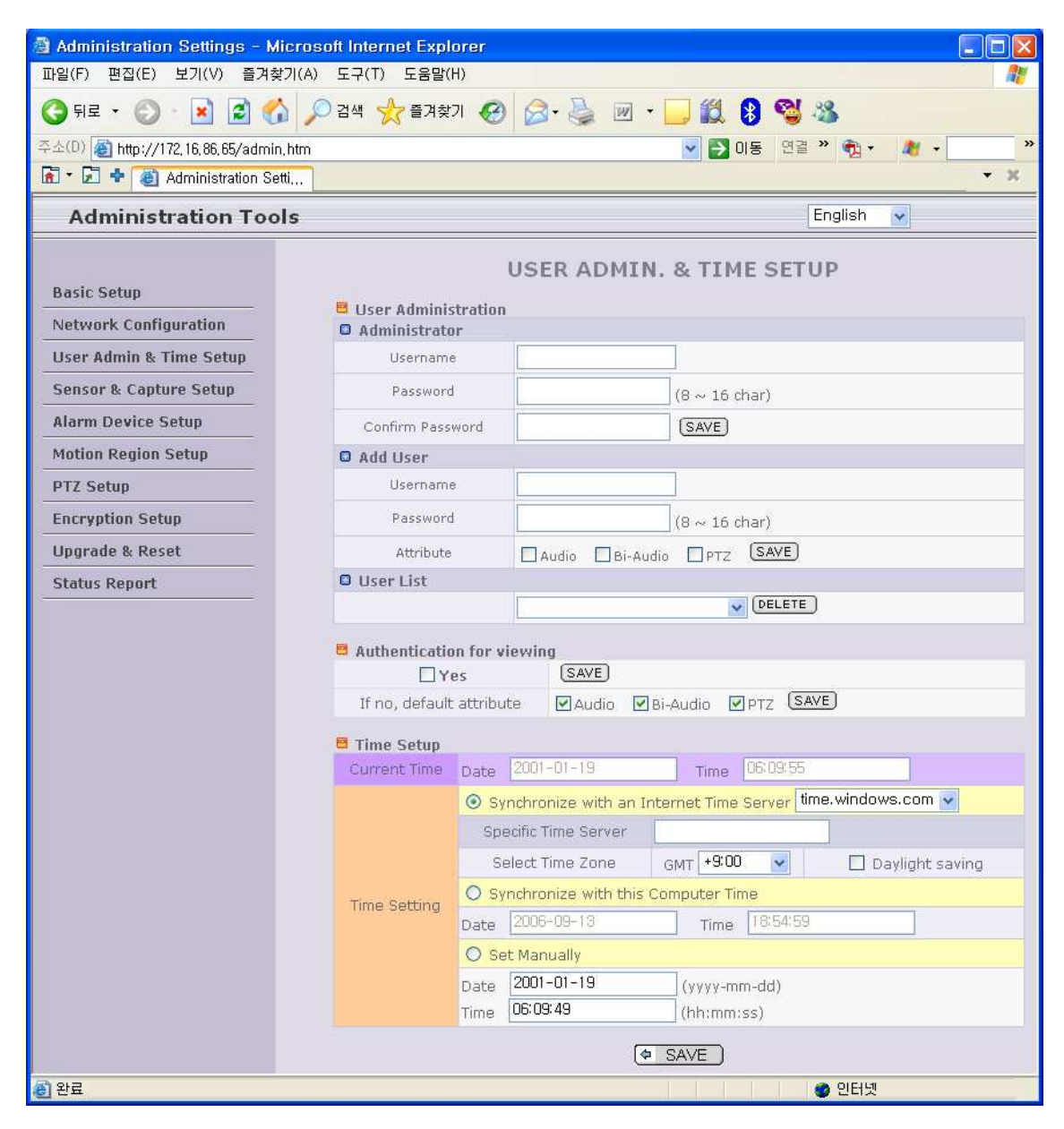

Figure 5-6. User Admin. & Time Setup

| Field/Butto  | Sub Field    | Description                                           |
|--------------|--------------|-------------------------------------------------------|
| n            | /Button      |                                                       |
| User         | Administrato | Admin ID. Default ID is "root"                        |
| Administrati | r Username   |                                                       |
| on           | Administrat  | Admin password. The default password is "dw2001".     |
|              | or password  |                                                       |
|              | Administrato | Enter the password once more to confirm the password. |
|              | l r          |                                                       |
|              | Confirm      |                                                       |
|              | Password     |                                                       |

|                                | Add User<br>Usernam                  | Enter the user ID you want to add. Up to 100 users are supported by iCanServer510/510W.                                                                                                    |
|--------------------------------|--------------------------------------|----------------------------------------------------------------------------------------------------|
|                                | Add User<br>Password                 | Enter the user password.                                                                                                    |
|                                | Add User<br>Attribute                | <ul> <li>You can set different system resource access capabilities for each of the users.</li> <li>Attributes are Audio, Bi-directional Audio and Pan/Tilt control.</li> <li>For example, if you want a specified user to hear the audio from the iCanServer510/510W, check Audio in the check box.</li> </ul> |
|                                | User List                            | You can list "user ids" and " their attributes" here.                                                                                                    |
|                                |                                      | <ul> <li>Ionnaci. useria[A, bA, F].</li> <li>A – audio,</li> </ul>                                                                                                    |
|                                |                                      | <ul> <li>B – bi-directional audio,</li> </ul>                                                                                                    |
|                                |                                      | P – pt(Pan/Tilt), attribute.                                                                                                    |
|                                |                                      | You can delete specific user by clicking the <b>DELETE</b>                                                                                                    |
|                                |                                      | button.                                                                                                    |
| Authenticatio<br>n for Viewing | YES<br>SAVE                          | If you want to restrict viewing access to the iCanServer510/510W, check at the box left to <b>Yes</b> and click on <b>Save</b> . Users need to input ID and password to connect to iCanServer510/510W in viewing mode in a pop up window as shown below                                                        |
|                                |                                      | Username:<br>Password:<br>OK Cancel                                                                                                    |
|                                |                                      | Figure 5-7. User Authentication in                                                                                                    |
|                                |                                      | iCanServer510/510W                                                                                                    |
|                                | If No,<br>default<br>attribute       | If you uncheck for the Authentication for Viewing, all users can access the iCanServer510/510W with the same attribute set here. Checked attributes are enabled. Click " <b>Save</b> " to save the attribute.                                                                                                  |
| Time Setup                     | Current<br>Synchronize               | It shows you the current time of iCanServer510/510W.                                                                                                    |
|                                | with an                              | right. When the time server is out of the reach from                                                                                                    |
|                                | Internet                             | iCanServer510/510W, you can assign time server by filling                                                                                                    |
|                                | Synchronize<br>With this<br>Computer | Synchronize the time with the time of the PC.                                                                                                    |
|                                | <br>Set                              | Set the time manually. Fill in the fields with desired                                                                                                    |
|                                | Manually                             | formats.                                                                                                    |

 SAVE
 Save the set up parameters

 If you lost Administrator's ID and password, the only means of recovery is to reset the settings to factory default, but then you lose your previous settings.

## 5.6. Sensor & Capture Setup

This is the setup page for sensors and video capture conditions. Captured video can be sent to user by FTP or E-mail upon configuration.

| 🗟 Administration Settings - Microsoft Internet Explorer 🛛 🔲 🗖 |                                           |                         |             |        |  |
|---------------------------------------------------------------|-------------------------------------------|-------------------------|-------------|--------|--|
| 파일(F) 편집(E) 보기(V) 즐겨찾                                         | 파일(F) 편집(E) 보기(V) 즐겨찾기(A) 도구(T) 도움말(H)  🦹 |                         |             |        |  |
| 🄇 ਜ਼ਵ 🔹 🔘 🐇 🛃 😭                                               | 🎾 검색 📌 즐겨찾기 🍕                             | ) 🔗 · 🍓 💌 · 🔜 🗱         | 8 😫 🚳       |        |  |
| 주소(D) 🕘 http://172,16,86,65/admin.                            | htm                                       | 👻 🗄                     | 이동 연결 » 📆 • | 🦄 🔹 🚿  |  |
| 🚡 🔹 🖈 🙋 Administration Set                                    | ü                                         |                         | 10 10       | • X    |  |
| Administration Tool                                           | s                                         |                         | English     | *      |  |
| Basic Setup                                                   | Sensor Setup                              | SENSOR & CAPTUR         | E SETUP     |        |  |
| Network Configuration                                         | Sensor 1                                  | Normal Open 🛛 👻         |             | (Name) |  |
| User Admin & Time Setup                                       |                                           |                         |             |        |  |
| Sensor & Capture Setup                                        | Video Capture Con                         | lition                  |             |        |  |
| Alarm Device Setup                                            | Jan Sontan Sonta                          | □ Sensor                |             | 17     |  |
| Motion Region Setup                                           | Motion Detection                          | Select                  |             |        |  |
| PTZ Setup                                                     |                                           | Motion enable           |             |        |  |
| Encryption Setup<br>Upgrade & Reset<br>Status Report          | 🖶 Captured Video Tra                      | nsmission 🗍 by E-mail 🗍 | ] Бу FTP    |        |  |
| 8                                                             |                                           |                         | 🔮 인터넷       |        |  |

Figure 5-8. Sensor & Capture Setup

| Field/Butto<br>n              | Sub Field<br>/Button | Description                                                                                                    |
|-------------------------------|----------------------|----------------------------------------------------------------------------------------------------|
| Sensor<br>Setup               | Sensor 1             | Select sensor type. There are two types of sensors which are                                                                                                    |
|                               | Name                 | Input logical name for the sensor.                                                                                                    |
| Video<br>Capture<br>Condition |                      | It sets the condition of video transmission via FTP or E-<br>mail. The iCanServer510/510W supports 2 types of<br>conditions which are mutually independent.<br>1. Sensor initiated: when at least one of the<br>sensor detects alarm condition.<br>2. Motion-Detection initiated : when motion is<br>detected from video channel |
|                               | Sensor<br>Select     | Check to enable Sensor initiated capture.                                                                                                    |
|                               | Motion<br>Detection  | Check to enable motion detection initiated capture.                                                                                                    |

|                   | Select    |                                                                                                    |
|-------------------|-----------|----------------------------------------------------------------------------------------------------|
| Captured<br>Video |           | Select a way of sending captured video. You can send captured video through FTP or E-mail, or both. |
| Transmission      |           | -                                                                                                   |
|                   | By E-Mail | Check to send captured video by e-mail.                                                             |
|                   |           | E-mail is sent to the Recv E-mail address. Refer to                                                 |
|                   |           | [Section 5.3.]                                                                                      |
|                   |           | Captured video data for E-mail consists of intra frames                                             |
|                   |           | only in consideration of the limited storage space for E-                                           |
|                   |           | mail account.                                                                                       |
|                   | By FTP    | Check to send captured video by FTP.                                                                |
|                   |           | FTP is sent to the <b>FTP</b> Server. Refer to [Section 5.3.]                                       |
|                   |           | If the FTP server is not properly assigned in " <b>Network</b>                                      |
|                   |           | Configuration" mode, iCanServer510/510W ignores the                                                 |
|                   |           | video transmission by FTP                                                                           |
| SAVE              |           | Save the setup parameters.                                                                          |

## 5.7. Alarm Device Setup

Test the alarm output and describe the condition of alarm annunciation.

| 🗿 Administration Settings - Micro                             | soft Internet Explorer |             |          |         |          |       |
|---------------------------------------------------------------|------------------------|-------------|----------|---------|----------|-------|
| 파일(F) 편집(E) 보기(V) 즐겨찾기(A                                      | ) 도구(T) 도움말(H)         |             |          |         |          |       |
| 🌀 नद्र + 💿 - 💌 😰 🏠 🔎 त्रयः 👷 ब्रुनव्रंग 🤣 🔗 🦂 🦂 🖉 - 📜 🎉 🚷 🥞 🦓 |                        |             |          |         |          |       |
| 주소(D) 🛃 http://172, 16, 86, 65/admin, htm                     |                        |             |          | 🔽 🄁 이동  | 연결 » 👰 🔹 | 🥂 👻 🛪 |
| 🚡 🔹 🖈 🙋 Administration Setti,,,                               |                        |             |          |         | 11 11    | - × X |
| Administration Tools                                          |                        |             |          |         | English  | ~     |
|                                                               |                        | ALARM C     | EVIC     | E SETUP |          |       |
| Basic Setup                                                   | Alarm Davice Test      |             |          |         |          |       |
| Network Configuration                                         | Device 1               | ON          |          | OFF     | 1        | 10ff  |
| User Admin & Time Setup                                       |                        |             | _        |         | , I      |       |
| Sensor & Capture Setup                                        | Sound Test             | (TEST)      |          |         |          |       |
| Alarm Device Setup                                            | 🛢 Alarm Device Activ   | e Condition |          |         |          |       |
| Motion Region Setup                                           |                        | 1           |          | (Name)  |          |       |
| PTZ Setup                                                     | Device 1               | Senso       | rs -     |         |          |       |
| Encryption Setun                                              |                        | 🔲 Motion    | Í        |         |          |       |
| Ungrado 9. Pocot                                              |                        | Duration    | 10 sec   | *       |          |       |
| Chatter Descat                                                |                        |             | 6        | SAVE    |          |       |
|                                                               |                        |             | <u> </u> |         |          |       |
|                                                               |                        |             |          |         |          |       |
| ·<br>• 완료                                                     |                        |             |          |         | 🔵 인터넷    |       |

Figure 5-9. Alarm Output Setup

| Field/Butto<br>n    | Sub Field<br>/Button | Description                                                                |
|---------------------|----------------------|----------------------------------------------------------------------------|
| Alarm               |                      | Test alarm devices. Click on On/Off for testing                            |
| Device Test         |                      | Small box with white background indicates the status of                    |
|                     |                      | the relay by On/Off.                                                       |
|                     | ON                   | On the alarm output (close the relay contact)                              |
|                     | OFF                  | Off the alarm output (Open the relay contact)                              |
| Sound Test          |                      | -                                                                          |
| Alarm               |                      | Setup the condition of activating alarm device. Select                     |
| Device              |                      | sensor or motion detection as the condition.                               |
| Active<br>Condition | Name                 | Logical name of the alarm device can be input into the box<br>at the left. |
| Condition           | Sensor               | Check at the box at the left of to allow alarm generation                  |
|                     | Motion               | Check at the box at the left to allow alarm generation                     |
|                     | Duration             | Set the duration of Alarm annunciation.                                    |
|                     |                      | 10 sec, 30 sec, 1 min, 2 min, 5 min, 10 min, 30 min, 1                     |
|                     |                      | hour.                                                                      |
| SAVE                |                      | Save the setup parameters.                                                 |

#### 5.8. Motion Region Setup

Set the motion detection regions. Up to 3 regions can be defined.

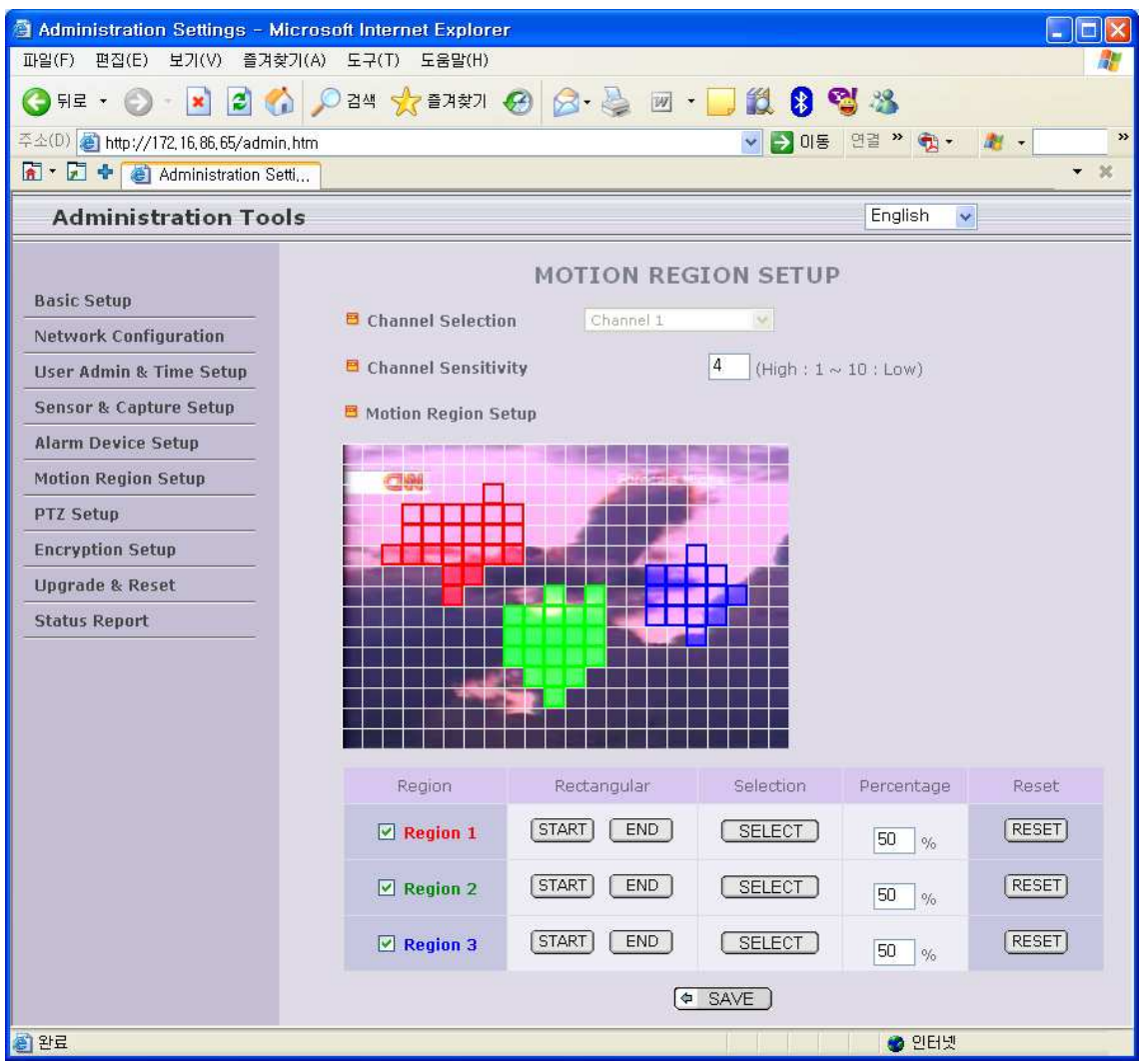

Figure 5-10. Motion Region Setup

| Field/Butto<br>n       | Sub Field<br>/Button | Description                                                                                                    |
|------------------------|----------------------|----------------------------------------------------------------------------------------------------|
| Channel<br>Selection   |                      | Not applicable.                                                                                                   |
| Channel<br>Sensitivity |                      | Set the sensitivity in motion detection for each channel. 1 is the most sensitive, and 10 is the least sensitive. |
|                        |                      | Set up to 3 the motion detection zone                                                                             |

| Motion | Region 1, 2, | Enable each zone by checking the box at the left of each      |
|--------|--------------|---------------------------------------------------------------|
| Region | or 3         | Region.                                                       |
| Setup  |              | . To set the region,                                          |
|        |              | 1. Click on <b>START</b> and click on a box overlaid on the   |
|        |              | video                                                         |
|        |              | 2. Click on <b>END</b> and click on a box overlaid on the     |
|        |              | video.                                                        |
|        |              | 3. The defined motion detection zone will be                  |
|        |              | indicated with corresponding colors.                          |
|        |              |                                                               |
|        |              | Legend of the color :                                         |
|        |              | red(region 1),                                                |
|        |              | green(region 2),                                              |
|        | START        | Enable selection of rectangular zone start.                   |
|        | END          | Enable selection of rectangular zone end.                     |
|        | SELECT       | Click on this button and click on desired rectangle to add or |
|        | -            | delete the rectangular region to the motion detection zone.   |
|        | Percentage   | This value controls the sensitivity of each region.           |
|        |              | 1 is the most sensitive and 100 is the least sensitive        |
|        | RESET        | Clears the start & end point to (0,0) & (0,0)                 |
| SAVE   |              | Save the setup parameters.                                    |

## 5.9. PTZ Setup(only Pan/Tilt Device is can be used)

Setup and test the PT(Pan/Tilt) devices.

| Administration Settings - Microso<br>파일(F) 편집(E) 보기(V) 즐겨찾기(A) | f <mark>t Internet Explorer</mark><br>도구(T) 도움말(H) |               |                    |             |                |  |  |
|----------------------------------------------------------------|----------------------------------------------------|---------------|--------------------|-------------|----------------|--|--|
| 🎧 뒤로 🔻 🀑 - 💌 🛃 🚮 🔎                                             | 검색 🐈 즐겨찾기 🚱                                        | 🙈 - 🚵 👿       | - 🗔 🍘              | 8 😫 🔏       |                |  |  |
| 주소(D) 🗃 http://172.16.86.65/admin.htm                          | 주소(D) 🔊 http://172 16.86.65/admin htm              |               |                    |             |                |  |  |
| 🖻 🖲 🕈 🍓 Administration Setti                                   |                                                    |               |                    |             | ·××            |  |  |
| Administration Tools                                           |                                                    |               |                    |             |                |  |  |
|                                                                | 1                                                  | PT7 SETUP     |                    |             |                |  |  |
| Basic Setup                                                    | -                                                  | I A GATOT     |                    |             |                |  |  |
| Network Configuration                                          | Channel Selection                                  | Channel 1     | *                  |             |                |  |  |
| User Admin & Time Setup                                        | PTZ Model Selection                                | iCanTek Do    | me Protocol (D     | efault) 💊   | DELETE         |  |  |
| Sensor & Capture Setup                                         | PTZ Device ID                                      | 1 (0 -        | ~ 99)              | SAVE        |                |  |  |
| Alarm Device Setup                                             | PTZ Operation Check                                | t i           |                    |             |                |  |  |
| Motion Region Setup                                            |                                                    |               |                    | [PAN STEP]  | <u>∆</u>       |  |  |
| PTZ Setup                                                      |                                                    |               |                    | [TILT STEP] |                |  |  |
| Encryption Setup                                               |                                                    |               |                    | [ZOOM STEP] |                |  |  |
| Upgrade & Reset                                                |                                                    |               |                    | ſ           |                |  |  |
| Status Report                                                  | ALL DESCRIPTION                                    |               |                    | LEFT        |                |  |  |
|                                                                | A Martin Party                                     |               |                    | (           | DOWN           |  |  |
|                                                                |                                                    |               |                    |             |                |  |  |
|                                                                | CNN.com/hotels                                     |               | ALC: NOT THE OWNER | ZIN AL      | ITO FOCUS ZOUT |  |  |
|                                                                |                                                    |               |                    |             |                |  |  |
|                                                                | PTZ Position Setup                                 |               |                    |             |                |  |  |
|                                                                | Panning Limitation                                 |               |                    |             | RESET          |  |  |
|                                                                |                                                    | Left Position | *                  | SET         | TEST           |  |  |
|                                                                | OPreset Position                                   |               |                    |             |                |  |  |
|                                                                | Preset & Move                                      | Preset 0:     |                    | *           | (MOVE)         |  |  |
|                                                                | Name Set                                           |               | (Name              | )           | SET            |  |  |
|                                                                |                                                    |               |                    |             |                |  |  |
| · · · · · · · · · · · · · · · · · · ·                          |                                                    |               |                    |             | 인터넷            |  |  |

Figure 5-11. PTZ Setup

| Field/Butto<br>n     | Sub Field<br>/Button    | Description                                                                        |
|----------------------|-------------------------|------------------------------------------------------------------------------------|
| Channel<br>Selection |                         | Not applicable                                                                     |
| PTZ Model            |                         | Choose the PT model.                                                               |
| Selection            |                         | Refer to section 5.12 for the addition of PT protocol data.                        |
|                      | <b>Delete</b><br>Button | Press this button to delete the setup of PT                                        |
| PTZ Device           |                         | Your PT device needs an ID, input ID in this field.                                |
| ID                   |                         | Click on <b>SAVE</b> to save the ID.                                               |
| PTZ                  |                         | You can check the various operation of the PT devices.                             |
| Operation<br>Check   |                         | "Left"/"Right"/"UP"/"DOWN"                                                         |
| PTZ Position         |                         | You can set up the PTZ limitation & preset positions if the PT device supports it. |

| Setup | Panning    | Set the left/right limitation and test.                       |
|-------|------------|---------------------------------------------------------------|
|       | Limitation | Select Left/Right position before setting.                    |
|       |            |                                                               |
|       | Panning    | Clear the panning limitation previously set.                  |
|       | Limitation | The panning range will be the same as the PT device allows.   |
|       | RESET      |                                                               |
|       |            |                                                               |
|       | Panning    | Set the present position as left or right panning limitation. |
|       |            |                                                               |
|       | SEI        |                                                               |
|       | Panning    | Test the panning limitation which was set previously.         |
|       | Limitation |                                                               |
|       | TEST       |                                                               |
|       |            |                                                               |
|       | Preset     | Set the preset position and test.                             |
|       | Preset     | Select a preset position to move to. Movement to the preset   |
|       | Position   | position will be made upon clicking on "MOVE"                 |
|       | Preset &   |                                                               |
|       | Move       |                                                               |
|       | Preset     | Assign logical name for the preset position. Enter into the   |
|       | Position   | field and click on SET.                                       |
|       | Name       |                                                               |
|       |            |                                                               |
|       | Preset     | Set the present position as a preset position with position   |
|       | POSICION   | shown at the right of "Name Set"                              |
|       | Set        | Shown at the right of Marine Set i                            |

<Note> : "PTZ Position Setup" feature is applicable only for the PT devices that support it.

#### 5.10. Encryption Set up

| Administration Settings - Micro           | soft Internet Explorer |                    |               |             |
|-------------------------------------------|------------------------|--------------------|---------------|-------------|
| 파일(F) 편집(E) 보기(V) 즐겨찾기(A                  | ) 도구(T) 도움말(H)         |                    |               | A.          |
| 🌀 뒤로 🔻 🐑 - 💽 🛃 🏠 🍃                        | 🔎 검색 ☆ 즐겨찾기 🚱          | ) 🔗 · 🍓 🗷 •        | 📃 🛍 8 🧐 🚳     |             |
| 주소(D) 🗃 http://172, 16, 86, 65/admin, htm |                        |                    | 🔽 🛃 이동 연결 »   | 🍖 - 🦓 - 💦 » |
| 🖻 🔭 🖬 🕈 💰 Administration Setti,           |                        |                    |               | • X         |
| Administration Tools                      |                        |                    | Engl          | ish 🔽       |
|                                           |                        | ENCRYPTION         | SETUP         |             |
| Basic Setup                               | The second second      |                    |               |             |
| Network Configuration                     | Enable data encr       | yption (* System w | ill be reset) |             |
| User Admin & Time Setup                   |                        | 🗌 Video            | 🗌 Audio       |             |
| Sensor & Capture Setup                    |                        | বি                 | SAVE          |             |
| Alarm Device Setup                        |                        | Ċ.                 | <u>one</u>    |             |
| Motion Region Setup                       | 🗏 Key Value            |                    |               |             |
| PTZ Setup                                 | 1                      | 2                  | 3             | 4           |
| Encryption Setup                          | 5                      | 6                  | 7             | 8           |
| Upgrade & Reset                           | 9                      | 10                 | 11            | 12          |
| Status Report                             | 13                     | 14                 | 15            | 16          |
|                                           | 17                     | 18                 | 19            | 20          |
|                                           |                        |                    |               |             |
|                                           |                        |                    |               | (GENERATE)  |
|                                           |                        |                    |               | SAVE        |
|                                           |                        |                    |               |             |
|                                           |                        |                    |               | (DOWNLOAD)  |
|                                           |                        |                    | 찾아보기          | INSTALL     |
|                                           |                        |                    |               |             |
| 🕘 완료                                      |                        |                    |               | 인터넷         |

Figure 5-12. Encryption Setup

For additional security to the video and audio data transmitted from the video server, you can set key codes and use them for encrypting the data from the video server. You can selectively activate encryption for the video and audio data. For enabling the encryption, check at the box at the left of the "Enable data encryption" then check at the proper check boxes at the left of "Video" and "Audio". After the selection, click on SAVE button beneath the "Video" and "Audio" check boxes.

| Field/Butto<br>n          | Sub Field<br>/Button | Description                                                                                                    |
|---------------------------|----------------------|----------------------------------------------------------------------------------------------------|
| Enable Data<br>Encryption |                      | Check at this box to apply data encryption.<br>If it is unchecked encryption is applied on neither video<br>nor audio data regardless of the selection below. |
|                           | Video                | Check to enable encryption on the video data.                                                                                                    |
|                           | Audio                | Check to enable encryption on the audio data.                                                                                                    |
|                           | SAVE                 | After the selection, click on SAVE button.                                                                                                    |
| Key Value                 |                      | You can use up to 20 different key codes for the<br>encryption of the data                                                                                    |

| GENERATE                                                                                                    | To generate the key value click on "GENERATE" button.<br>The boxes for the Key values will be filled with new                                                                                                    |  |
|----------------------------------------------------------------------------------------------------|----------------------------------------------------------------------------------------------------|--|
| SAVE                                                                                                    | <b>Save Key value on the video server</b> : Click on SAVE<br>button beneath GENERATE button to save the key value<br>generated by the video server                                                                                                    |  |
| DOWNLOAD <b>Download Key value to your PC</b> : The<br>be downloaded and stored as a file to you<br>reference when you make connection. Wh<br>enabled, the PC client program will ask fo<br>value out of the 20 available key values. |                                                                                                    |  |
| INSTALL                                                                                                    | Upload key value to the video server : The key value<br>stored on your PC can be uploaded to your video server.<br>This feature is useful when you manage multiple video<br>servers having same key value sets. Select a file having<br>key values then click on "INSTALL" button to upload the<br>key values.<br>Find file saving the Key value before uploading to the<br>video server. |  |

## 5.11. Upgrade & Reset

You can upgrade the iCanServer510/510W via the IP network.

| 🗿 Administration Settings - Mic       | rosoft Internet Explorer                             |                     |                 |
|---------------------------------------|------------------------------------------------------|---------------------|-----------------|
| 파일(F) 편집(E) 보기(V) 즐겨찾기                | l(A) 도구(T) 도움말(H)                                    |                     | A.              |
| 🔇 뒤로 🔹 🜔 - 💌 🗟 🏠                      | 🔎 검색 ☆ 즐겨찾기 🚱 🙆 🎍 🛽                                  | 9 - 📃 🛍 🚷 🥞 🚳       |                 |
| 주소(D) 🕘 http://172,16,86,65/admin,1   | tm                                                   | 🔽 🛃 이동 - 연결 🎙       | » 📆 • 🛛 🖓 • 📃 » |
| 🖻 🛪 🖬 🕈 💰 Administration Setti        | <b>a</b>                                             |                     | • ×             |
| Administration Tool                   | 3                                                    | Eng                 | glish 🔽         |
|                                       | UPGRADE                                              | & RESET             |                 |
| Basic Setup                           | Automatic Lingrade                                   |                     |                 |
| Network Configuration                 | - Natomate opgrade                                   | Check               |                 |
| User Admin & Time Setup               |                                                      |                     |                 |
| Sensor & Capture Setup                | Manual Upgrade     Sustem 6 (W Upgrade, (Ourgest Ve) |                     |                 |
| Alarm Device Setup                    | System Syw upgrade (Carrent Ver                      |                     |                 |
| Motion Region Setup                   |                                                      |                     |                 |
| PTZ Setup                             | Bootloader Upgrade (Current Versi                    | on : 0.7.0)<br>찾아보기 | INSTALL         |
| Encryption Setup                      |                                                      |                     |                 |
| Upgrade & Reset                       | and P12 File                                         | 찾아보기                | INSTALL         |
| Status Report                         |                                                      |                     |                 |
|                                       | Factory Default Setting                              |                     |                 |
|                                       | • Except Network Configuration                       | OAll                |                 |
|                                       | 🖻 System Reset                                       |                     | CONFIRM         |
| · · · · · · · · · · · · · · · · · · · |                                                      |                     | 이터넷             |

Figure 5-13. Upgrade & Reset

For each of the upgrade of the system component, upgrade code should be downloaded from **iCanTek**'s home page before the system upgrade is performed.

(Refer to [6.4. How to Upgrade Your iCanServer510/510W System]

| Field/Butto<br>n     | Sub Field<br>/Button  | Description                                                                                                    |
|----------------------|-----------------------|----------------------------------------------------------------------------------------------------|
| Automatic<br>Upgrade |                       | Automatic upgrade is a feature that enables video server<br>to upgrade to newly released system software by<br>automatically connecting to upgrade server. Click on<br><b>check</b> button to find the availability of upgrade firmware. |
| Manual               |                       | Upgrade the system manually.                                                                                                    |
| Upgrade              | System S/W<br>Upgrade | Upgrade the system software installed in the video server<br>via the network. System software needed for the upgrade<br>can be downloaded from iCanTek's home page.<br>Refer to [6.4. How To Upgrade Your                                |
|                      |                       |                                                                                                    |
|                      | Bootloader<br>Upgrade | Upgrade the bootloader installed in the video server via the network. Bootloader needed for the upgrade can be                                                                                                    |

|                    | downloaded from iCanTek's home page.                                                                      |
|--------------------|----------------------------------------------------------------------------------------------------|
|                    | Refer to [6.4. How To Upgrade Your                                                                        |
|                    | iCanServer510/510W System].                                                                               |
| Add PTZ File       | Add a new PT driver software via the network. PT driver can be downloaded from iCanTek's home page.       |
|                    | Refer to [6.4. How To Upgrade Your                                                                        |
|                    | iCanServer510/510W System].                                                                               |
| Factory<br>Default | Re-initialize the video server to factory default state.<br>By checking on a Radio button "Except Network |
| Setting            | Configuration", you can preserve the parameters for the                                                   |
|                    | network. Checking on "All", will return all the parameters                                                |
|                    | to factory default state.                                                                                 |
|                    |                                                                                                    |
|                    | Once iCanServer510/510W is re-initialized as                                                              |
|                    | factory default state, it should be set-up again                                                          |
|                    | using IP-Installer.                                                                                       |
| System<br>Reset    | Perform remote reset by clicking the "CONFIRM" button.                                                    |
|                    | All previous connections will be disconnected upon                                                        |
|                    | reset. iCanServer510/510W does not resume the                                                             |
|                    | connections and the users must re-connect to the                                                          |
|                    | server manually.                                                                                          |

## 5.12. Status Report

It shows you system records since the system started.

| Administration Settings - Mic           | rosoft Internet Explorer                  |                                        |              |     |
|-----------------------------------------|-------------------------------------------|----------------------------------------|--------------|-----|
| 파일(F) 편집(E) 도기(V) 들거젖기                  |                                           |                                        | <b>N</b> 30  | 140 |
| <b>(3</b> He • <b>()</b> • 💌 🖾 🚺        | 🔎 검색 🏹 물거찾기 😸 🔯                           | · 🥥 🖻 • 🛄 🔯 🖣                          | <b>e</b> 🧆   |     |
| 주소(D) 🕘 http://172, 16, 86, 65/admin, h | itm                                       | 🔽 🛃 이동                                 | 연결 » 📆 • 🦓 • |     |
| 🟦 🔹 🔁 💠 💰 Administration Setti          |                                           |                                        |              | • × |
| Administration Tool                     | 5                                         |                                        | English 🔽    |     |
|                                         | STA                                       | TUS REPORT                             |              |     |
| Basic Setup                             |                                           | 10 (00)                                |              |     |
| Network Configuration                   | [smtp]No Dns Server, can'                 | t send E-mail to user                  |              |     |
| User Admin & Time Setup                 | Server_1CH(OEM) v0.9.0 (O6/<br>Management | 05/26)<br>v0.9.0 (06/05/26)            |              |     |
| Sensor & Capture Setup                  | Web Server<br>Stream Server               | v0.9.0 (06/05/26)<br>v0.9.0 (06/05/26) |              |     |
| Alarm Device Setup                      | Audio                                     | v0.9.0 (06/05/26)                      |              |     |
| Motion Region Setup                     | Demon                                     | v0.9.0 (06/05/26)                      |              |     |
| PTZ Setup                               | Device Driver                             | v0.9.0 (06/05/26)                      |              |     |
| Encryption Setup                        | Mgmt Client<br>IPinstaller                | v0.9.0 (06/05/26)<br>v0.9.0 (06/05/26) |              |     |
| Upgrade & Reset                         | AccessNetwork<br>TCP/IP stack             | v0.9.0 (06/05/26)<br>v0.9.0 (06/05/26) |              |     |
| Status Report                           |                                           |                                        |              |     |
|                                         |                                           |                                        |              |     |
|                                         |                                           |                                        |              | ~   |
|                                         |                                           |                                        |              | >   |
|                                         | 🛢 Additional Information                  |                                        |              |     |
|                                         | MAC Address                               | 00:07:18:21:00:13                      |              |     |
|                                         | Public IP Address                         | 0.0.0                                  |              |     |
|                                         | Management Host Name                      |                                        |              |     |
|                                         | System ID                                 | 0000000                                |              |     |
|                                         | Connected Session                         | 0                                      |              |     |
|                                         |                                           |                                        |              |     |

Figure 5-14. Status Report

You can check the problems as well as the versions and event status of the whole system and each module.

## 6.1. ALARM-IN and ALARM-OUT

ALARM connectors are used to connect various sensing and alerting devices. Examples of sensing devices are infrared sensors, motion sensors, heat/smoke sensors, magnetic sensor, etc. ALARM-OUT t is used for connecting alerting device such as loud speaker, flashing light, etc.

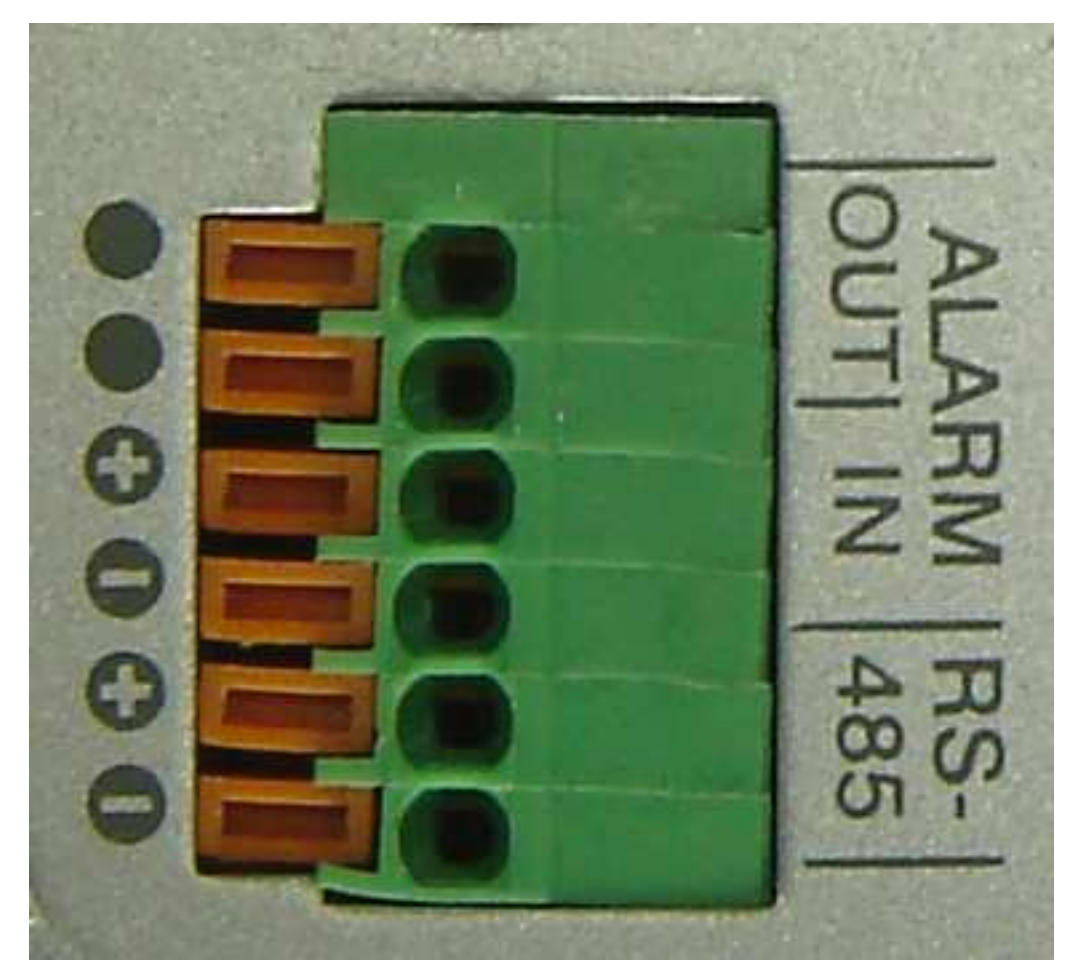

Figure 6-1. ALARM-IN/ALARM-OUT Connector

#### 1. ALARM-IN

Connect the two wires of the sensors to "Alarm In". The sensor type can be set in Administrative mode(Ref. 5.7). Output lines providing on-off switching are connected between "+" and "-" pins.

Figure 6-2 shows the input circuit of "Alarm In".

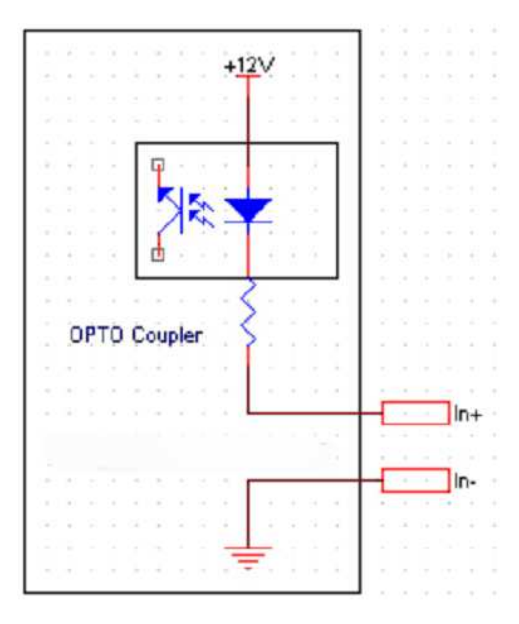

Figure 6-2. SENSOR input of iCanServer510/510W

## 2. ALARM-OUT

A Relay output is provided for connecting alarm devices or for remote on/off devices such as light control. Relay circuits are normal open and circuits are closed upon alarm output or remote on. The relay is capable of switching AC/DC 30V,1A electrical signal.

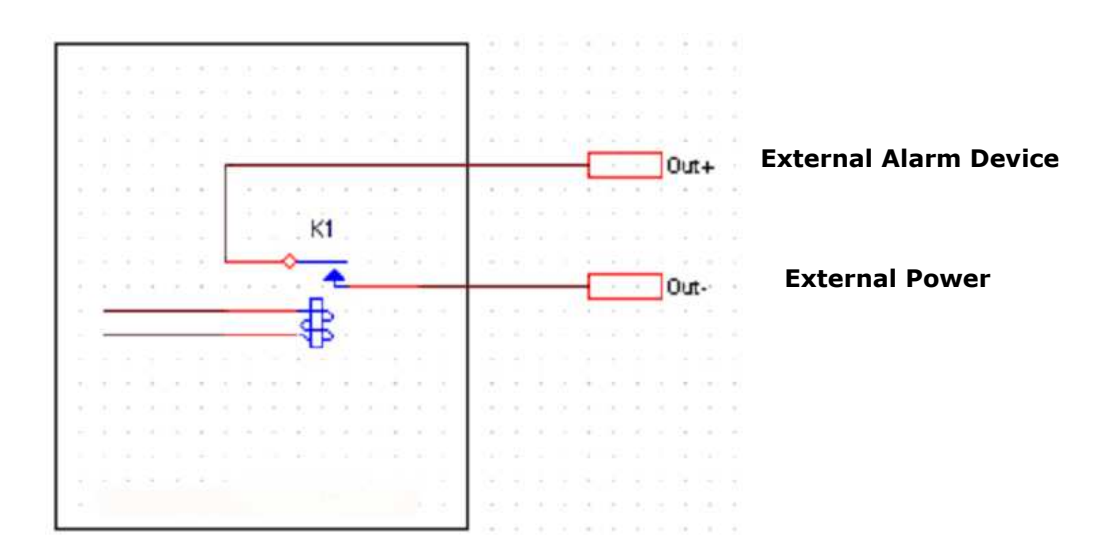

Figure 6-3. RELAY Output of iCanServer510/510W

3. Connection of Sensor, Alarm Device 3.1 Connection of Sensor

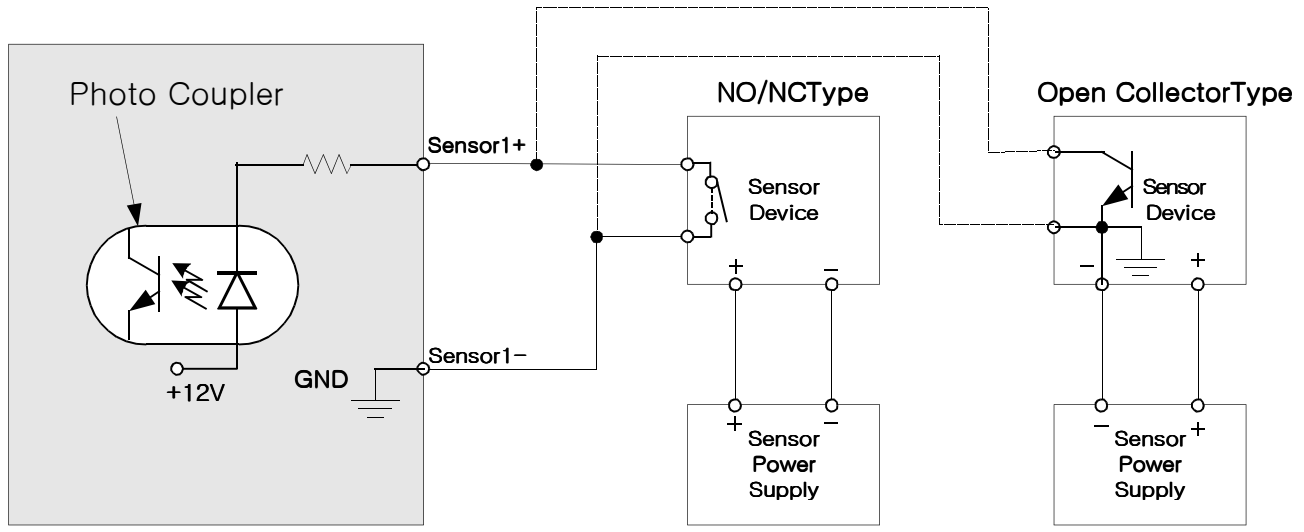

### 3.2 Connection of Relay

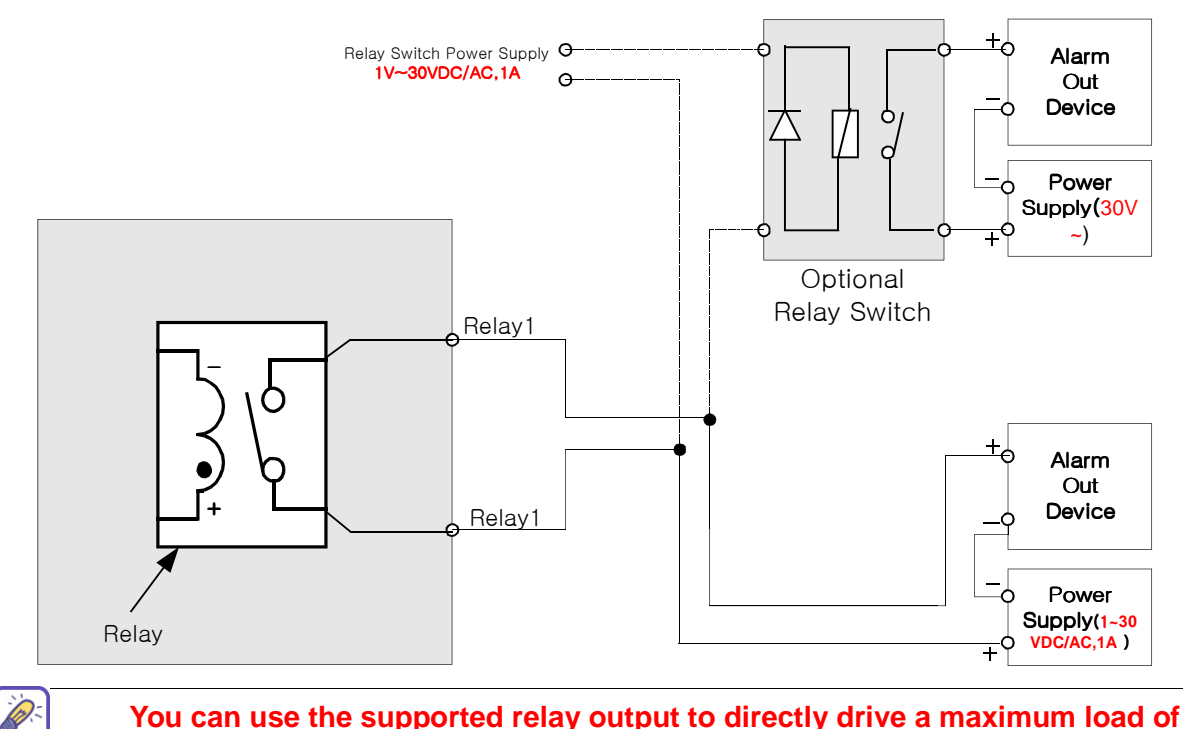

You can use the supported relay output to directly drive a maximum load of 30V AC/DC at 1A. By connecting additionally relay circuitry (such as optional

# 6.2 Trouble Shooting switch), it can also drive heavier loads.

1. After iCanServer510/510W is successfully installed.

# • iCanServer510/510W in viewing mode, neither channel name nor video is display and eventually timeout message is shown up.

Check the power and network connection of iCanServer510/510W.

To check if the network is properly operating, open the browser and try to connect to any server.

#### Example) http://www.yahoo.com

Or open the MS-DOS Prompt and type the following.

#### ping www.yahoo.com

Then press Enter. If you see the "Reply from ..." message it means that the network is working properly. To check if the iCanServer510/510W is connected, open the MS-DOS Prompt and type the following.

## ping [the IP of the server] Example) ping 192.168.1.112

If you see the "Reply from ..." message, it means that the server is properly connected.

If you do not see a Reply message, check if the network cable and power cable are properly connected.

## 2. After Successfully Connecting to the iCanServer510/510W

## <u>Video movement is slow.</u>

In Basic Setup of Admin Mode, lower the "Quality". High quality means more data. You can also set the "Max. upload rate" to higher value. But this value must be lower than the maximum upload speed of your network. For example, if the maximum uploading bandwidth of the network is 400Kbps, set the total "Max. upload rate" as 384Kbps. If you set it higher, the video image can be corrupted with artifacts.

Ask your network manager or ISP for maximum uploading bandwidth of the network.

### • The image is dull and I see green, pink dots.

This could be caused by performance limitation of the PC. Do not run too many programs while running viewer program. The other reason could be missing data while transmission from iCanServer510/510W.

### <u>Mosaic phenomenon.</u>

Mosaic phenomenon occurs when not enough network bandwidth is available considering the resolution and frame rate of the video.

Example is 704x480 video with low Max. upload rate.

Users are recommended to adjust resolution and frame rates to lower values for lower bandwidth network.

### 6.3. Web Viewer

iCanServer510/510W is designed to be connected through internet explorer, too. For connection to iCanServer510/510W using internet explorer type in IP address or host address in the address input field of the internet explorer.

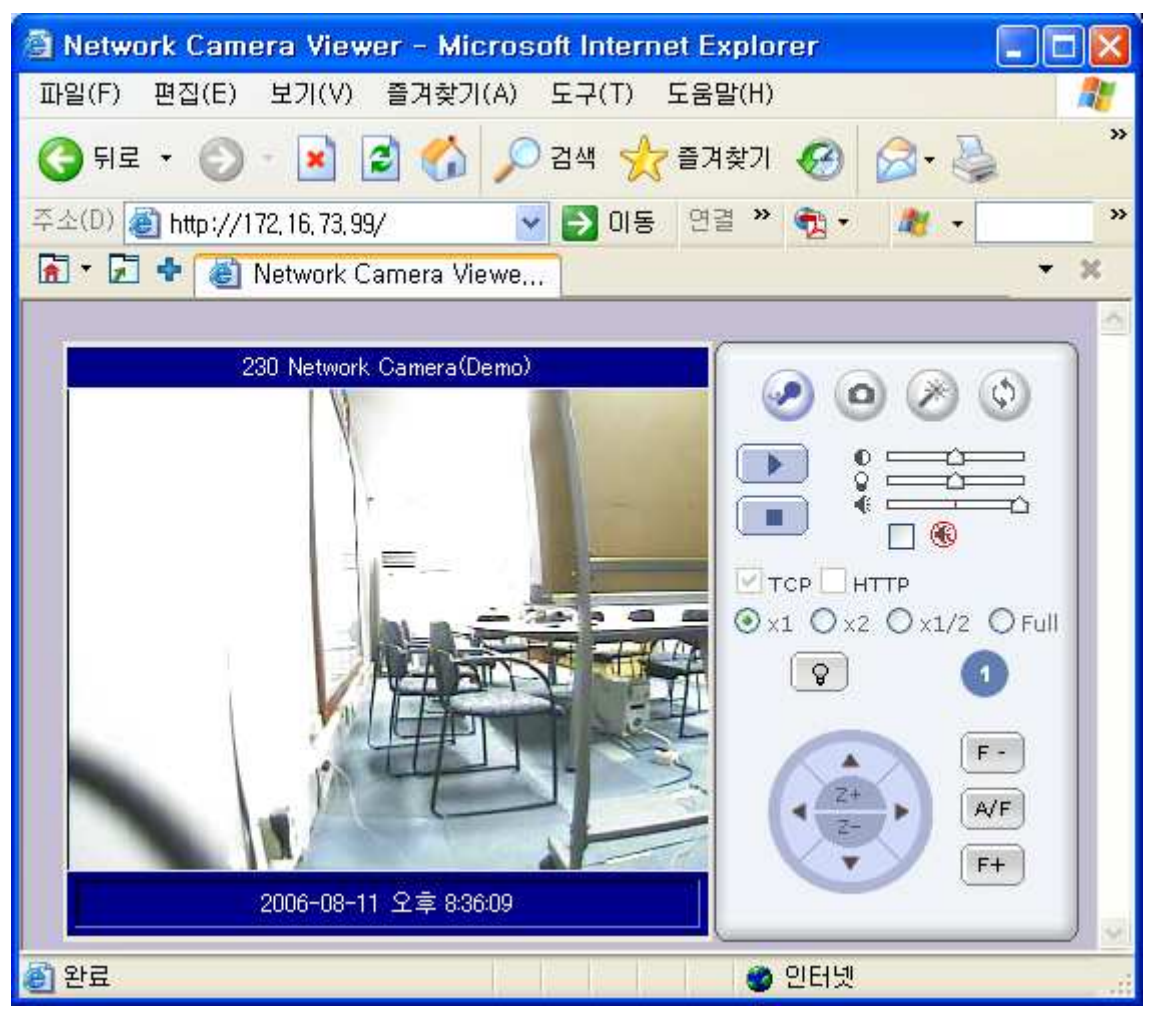

Figure 6-4. Web Viewer of iCanServer510/510W

- Enable bidirectional audio. When 0 bidirectional audio is enabled, voice from your PC is delivered to iCanServer510/510W Capture and store the still image on ο your desk top screen. Connect to iCanServer510/510W in administrative mode of iCanServer510/510W. Rotate the screen by 180 degree. ¢ Connect to iCanServer510/510W. Stop the connection. Contrast, Brightness, and Volume 0 = adjustment.. Q = Û Check the box to mute the audio. 89 ÷ T 1
- Control Panel of Web Viewer

|                       | ( <b>ç</b> ) | Adjust the size of the screen. Normal (x1), Twice (x2), Half (1/2), Full Screen (full)<br>On/off the relay by pressing the                                                               |
|-----------------------|--------------|----------------------------------------------------------------------------------------------------|
| 1                     |              | button<br>Shows the status of the sensor. Blue<br>color means that the sensor is in<br>normal state, while red color<br>indicates alarm situation.<br>Number on the button indicates the |
| F-<br>2+<br>A/F<br>F+ | ▲ ▼<br>▼ ▼   | number of sensor.<br>Move the center of the camera in up/<br>down/left/right directions.                                                                                                 |
|                       | Z+<br>Z-     | Zoom in (Z+)<br>Zoom out (Z-)                                                                                                    |
|                       | F-<br>A/F    | Move the focus to further position.<br>Auto focus.                                                                                                    |
|                       | F+           | Move the focus to nearer position.                                                                                                    |

### **6.4.** How to Upgrade the iCanServer510/510W

Unless otherwise instructed, the owners of the iCanServer510/510W are recommended to upgrade the system when upgraded firmware is released using manual upgrade procedure.

## Followings are the procedure to apply for the manual upgrade

- 1) Save the upgrade system software to your PC. Upgrade software can be downloaded from iCanTek's home page or provided in CD.
- 2) Log on to administrative mode and select "Update & Reset" menu.
- Click "Browse..." to find the files you want to use for upgrade. This will open a "Choose file" dialogue window. The file extension is "ief".
- 4) When you've found the file, click "Open." This will select the file and close the "Choose file" dialogue window.

- 5) Click the "INSTALL" button. An alert message box will pop up. Click "OK" button then it will start uploading the file. This may take some time.
- 6) Upgrade completion message will appear after the system upgrade has been completed.
- 7) Reboot iCanServer510/510W by performing "System Reset".
- 8) After rebooting, log on to the server in administrative mode again and click the "Status Report".
- 9) Check the version number and release date of the iCanServer510/510W.

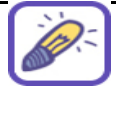

You can download iCanServer510 system software from iCanTek뭩 homepage. http://www.icantek.com